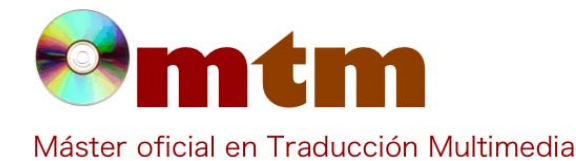

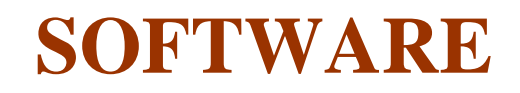

Referencia 46 General (también en localización) Ambito Categoria En casa, profesional, empresas y localización Virtaal Nombre Fecha 07/11/2011 Descripción Virtaal es una herramienta de traducción y localización que se puede clasificar dentro de las herramientas TAO (Traducción asistida por ordenador). Se trata de una herramienta gráfica de traducción diseñada para unir potencia y facilidad de uso. Aunque la meta inicial se centra en la traducción de programas (localización o 110n), sus desarrolladorestienen en mente ampliar su campo de uso. Versión actual 0.7.0 **Tipo licencia** Gratuito GNU General Public License 2.0 Vers. anteriores Translate.org.za Responsables 0.00€ Precio http://traduccionymundolibre.com/wiki/Virtaal **URL** programa http://translate.sourceforge.net/wiki/es/virtaal/using\_virtaal **URL** manual URL ver. prueba URL ver. demo 03/06/2011 Fecha publicación Windows, GNU/Linux, Mac OS X Sistema operativo Inglés, español, africano, catalán, danés, alemán, euskera, francés, italiano, holandés, noruego, portugués y suomi. Lenguas interfaz UTF8, ASCII Lenguas trabajo **Relación con TM** Utilidad de ámbito general, pero más especializada en localizazión, y sobre todo apta para personas principiantes. Gettext,XLIFF,TBX,OmegaT glossaries,ODF,TMX, etc. Formatos trabajo No especificado **Requisitos hard. Requisitos soft.** No especificado Funciones esp. - La interfaz es sencilla y perfecta para principiantes. - Es compatible con todos los estándares más utilizados en la actualidad. - Reduce el tiempo de traducción con la autocompletación y la autocorrección. - Dispone de controles de calidad y soporte terminológico. - Permite trabajar sin usar el ratón gracias a sus múltiples atajos de teclado. - Amplio tutorial interactivo. - Se puede elegir si navegar a través de segmentos incompletos o traducidos.

- Se puede traducir viendo el contexto y la parte original en todo momento, además de ver los controles de calidad de cada segmento así coo sugerencias de traducción.

- Utiliza el sistema de puntuación propio de cada idioma (por ejemplo, comillas francesas al traducir hacia francés).

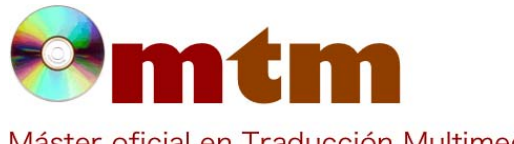

## **SOFTWARE**

Máster oficial en Traducción Multimedia

## Captura pant-1

| Archivo Editar ⊻er Navegación | Aygda         |             |                                         |                                   |                                  |                    |
|-------------------------------|---------------|-------------|-----------------------------------------|-----------------------------------|----------------------------------|--------------------|
| Modo de navegación: Todo      | •             |             |                                         |                                   |                                  |                    |
| finger                        |               |             |                                         | Finger                            |                                  |                    |
| finger                        |               |             |                                         | utilizar finger                   |                                  |                    |
| firewall                      |               |             |                                         | firewall                          |                                  |                    |
| fixed markup                  |               |             |                                         | margen de ganancia fijo           |                                  |                    |
| floppy disk                   |               |             |                                         | disco                             |                                  |                    |
| float                         |               | -           |                                         | float                             |                                  |                    |
| GB                            |               |             | Propiedades                             | ×                                 |                                  |                    |
| gigabyte                      |               |             | General                                 |                                   |                                  |                    |
| globally-unique identifier    |               |             | Palabras (total):                       | 36457                             |                                  |                    |
| GUID                          |               |             | Sin traducir:<br>Traducido:             | 9 (00.0%)<br>36448 (100.0%)       |                                  |                    |
|                               | universally u | nique ident | Segmentos (total):<br>Sin traducin      | 17692<br>5 (00.0%)                |                                  |                    |
| UUID                          |               | - 1         | Traducido:                              | 17687 (100.0%)                    |                                  |                    |
| unique identifier             |               |             | Tipo de archivo:<br>Tamaño del archivo: | Glosario TBX<br>14383 S KiR       |                                  |                    |
| globally unique identifier    |               |             | Ubicación:                              | loads\MicrosoftTermCollection.tbx |                                  |                    |
| graphical user interface      |               |             |                                         | Cerrar                            |                                  |                    |
| GUI                           |               | l           |                                         |                                   |                                  |                    |
| visual interface              |               |             |                                         | interfaz visual                   |                                  |                    |
| hit                           |               |             |                                         | visita                            |                                  |                    |
| host                          |               |             |                                         | host                              |                                  |                    |
| home page                     |               |             |                                         | página principal                  |                                  |                    |
| welcome page                  |               |             |                                         | página principal                  |                                  |                    |
|                               |               |             |                                         |                                   | Controles de calidad: Predefinid | o Inglés » Español |
|                               |               |             |                                         |                                   |                                  |                    |

## Captura pant-2

| *MicrosoftTermCollection.tbx - Virtaal      | and the second second se | and the second second se |                                                                                                    |  |
|---------------------------------------------|----------------------------------------------------------------------------------------------------|----------------------------------------------------------------------------------------------------|----------------------------------------------------------------------------------------------------|--|
| Archivo Editar Ver Navegación Ayyda         |                                                                                                    |                                                                                                    |                                                                                                    |  |
| Modo de navegación: Controles de calidad Se | Seccione control                                                                                                    |                                                                                                    |                                                                                                    |  |
| access token                                |                                                                                                    | token de acceso                                                                                                    |                                                                                                    |  |
| adapter                                     |                                                                                                    | adaptador                                                                                                    |                                                                                                    |  |
| animated GIF                                |                                                                                                    | GIF animado                                                                                                    |                                                                                                    |  |
| anonymity                                   |                                                                                                    | anonimato                                                                                                    |                                                                                                    |  |
| anonymous logon                             |                                                                                                    | inicio de sesión anónimo                                                                                                    |                                                                                                    |  |
| antivirus program                           |                                                                                                    | programa antivirus                                                                                                    |                                                                                                    |  |
| antivirus software                          |                                                                                                    | software antivirus                                                                                                    |                                                                                                    |  |
| AV                                          |                                                                                                    | AV                                                                                                    |                                                                                                    |  |
| application service provider                |                                                                                                    | proveedor de servicios de aplicaciones                                                                                                    |                                                                                                    |  |
| ASP                                         |                                                                                                    | ASP                                                                                                    |                                                                                                    |  |
|                                             | authorization                                                                                                    |                                                                                                    |                                                                                                    |  |
|                                             | autoriza                                                                                                    |                                                                                                    |                                                                                                    |  |
| buffer                                      | Autocompletación                                                                                                    | búfer                                                                                                    |                                                                                                    |  |
| buffer overflow                             |                                                                                                    | desbordaniento del büfer<br>saturación del büfer                                                                                                    |                                                                                                    |  |
| buffer overrun                              |                                                                                                    |                                                                                                    |                                                                                                    |  |
| certificate                                 |                                                                                                    | certificado                                                                                                    |                                                                                                    |  |
| digital certificate                         |                                                                                                    | certificado digital                                                                                                    |                                                                                                    |  |
| client                                      |                                                                                                    | cliente                                                                                                    |                                                                                                    |  |
| client computer                             |                                                                                                    | equipo cliente                                                                                                    |                                                                                                    |  |
| computer security                           |                                                                                                    | seguridad del equipo                                                                                                    |                                                                                                    |  |
| cookie                                      |                                                                                                    | cookie                                                                                                    |                                                                                                    |  |
| country/region-specific                     |                                                                                                    | específico del país/región                                                                                                    |                                                                                                    |  |
|                                             |                                                                                                    |                                                                                                    | and the second second second second second second second second second second second second second second second |  |

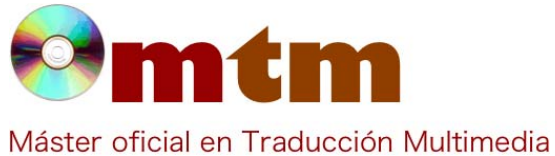

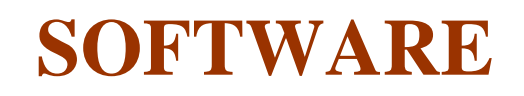

| Captura pant-3 | Archivo Editar Ver Navegación Ayyda              |                                                                                                    |                |  |  |  |  |  |
|----------------|--------------------------------------------------|----------------------------------------------------------------------------------------------------|----------------|--|--|--|--|--|
|                | Modo de navegación Todo                          |                                                                                                    |                |  |  |  |  |  |
|                |                                                  | Welcome to the Virtual tutorial. You can do the first translation by typing just the translation for "Welcome". Then press Enter.<br>Welcome |                |  |  |  |  |  |
|                |                                                  |                                                                                                    | Sin traducir • |  |  |  |  |  |
|                | With this file you can learn about translat      | Welcone                                                                                                    |                |  |  |  |  |  |
|                | Quality is important                             | Bienvenido                                                                                                    |                |  |  |  |  |  |
|                | Languages are different                          | Welcome È                                                                                                    |                |  |  |  |  |  |
|                | The product we use is called Virtaal             | 2 <sup>23</sup> Bienveniu                                                                                                    |                |  |  |  |  |  |
|                | Download the File Now                            |                                                                                                    |                |  |  |  |  |  |
|                | Download the files now                           | Welcome)                                                                                                    |                |  |  |  |  |  |
|                | Tine                                             | (DIGINGING)                                                                                                    |                |  |  |  |  |  |
|                | later                                            | Welcome_to                                                                                                    |                |  |  |  |  |  |
|                | What is your name?                               | Bienvenido a                                                                                                    |                |  |  |  |  |  |
|                | Nane:                                            |                                                                                                    |                |  |  |  |  |  |
|                | <b><a href="http://virtaal.org/">Virtaal</a></b> |                                                                                                    |                |  |  |  |  |  |
|                | e Virtaal Team                                   |                                                                                                    |                |  |  |  |  |  |
|                | e 2009 contributors                              |                                                                                                    |                |  |  |  |  |  |
|                | Save As                                          |                                                                                                    |                |  |  |  |  |  |
|                | Save As_                                         |                                                                                                    |                |  |  |  |  |  |
|                | Always try your best. Many people are availabl   |                                                                                                    |                |  |  |  |  |  |
|                | Restart the program <b>now</b>                   |                                                                                                    |                |  |  |  |  |  |
|                | Restart the program <b>now</b> .                 |                                                                                                    |                |  |  |  |  |  |
|                | Number of files copied: %d                       |                                                                                                    |                |  |  |  |  |  |
|                | %d file(s) will be downloaded                    |                                                                                                    |                |  |  |  |  |  |
|                |                                                  | Controles de calidad Predefinido Joplés a Español                                                                                            |                |  |  |  |  |  |

| No hay demasiada información técnica sobre Virtaal, he intentado ponerme en contacto con los desarrolladores, pero hasta la fecha no he obtenido respuesta.                                                                                                    |  |  |  |  |
|----------------------------------------------------------------------------------------------------|--|--|--|--|
| Por lo demás, Virtaal es un programa sencillo que cumple su función, pero no es un programa completo. Faltan algunas funcionalidades muy útiles como la posibilidad de alinear textos o añadir más campos en archivos terminológicos TBX.                                                                                                    |  |  |  |  |
| Aún así, es un software útil y rápido, sobre todo aconsejable para principiantes gracias a su sencilla interfaz.<br>Desgraciadamente para actividades más complejas o técnicas, mejor emplear alguna otra herramienta CAT.                                                                                                    |  |  |  |  |
| García Bértoa, Emma                                                                                                    |  |  |  |  |
| garciabertoa@hotmail.com                                                                                                    |  |  |  |  |
| <ul> <li>Guía "Uso de Virtaal": http://translate.sourceforge.net/wiki/es/virtaal/using_virtaal</li> <li>Consejos y trucos: http://translate.sourceforge.net/wiki/es/virtaal/tips</li> <li>Atajos de teclado: http://translate.sourceforge.net/wiki/es/virtaal/cheatsheet</li> <li>Video tutorial: http://l10n.mozilla-community.org/pootle/screencasts/virtaal-0.3.ogv</li> </ul>                                                                                                    |  |  |  |  |
| Translate Toolkit, Poedit                                                                                                    |  |  |  |  |
| ¿Qué son los colocables de los que se habla en la guía de usuario de Virtaal?                                                                                                    |  |  |  |  |
| Los colocables son partes especiales del texto que se pueden resaltar automáticamente e insertar con sencillez en la traducción. Al usar los colocables el traductor puede evitar ciertos errores, tales como teclear números y acrónimos incorrectamente, o también introducir un error al teclear código.<br>Algunos ejemplos de los colocables con los que Virtaal te puede ahorrar tiempo son:<br>Números<br>Acrónimos<br>Etiquetas XML<br>Direcciones de correo electrónico y direcciones URL<br>Variables utilizadas en la localización de software<br>Etiquetas en línea de archivos XLIFF<br>Para seleccionar qué colocable quieres insertar pulsa <alt+derecha> para desplazar el resaltado al colocable adecuado.<br/>Puedes insertar en la traducción el colocable resaltado pulsando <alt+abajo>. Tras insertar un colocable, se resaltará el<br/>cignignto acherable</alt+abajo></alt+derecha> |  |  |  |  |
|                                                                                                    |  |  |  |  |

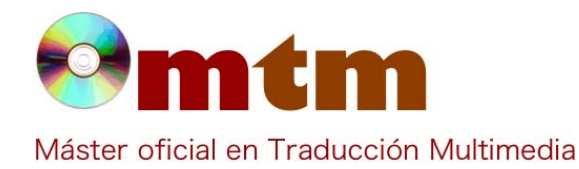

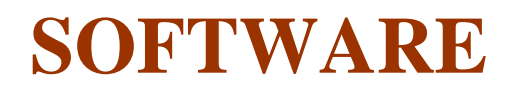

FAQ-2

¿Hay alguna opción de recuento de palabras?

**Respuesta FAQ-2** Si, la hay. Si accedes al menú Archivo>Propiedades se mostrará un mensaje con el número de palabras totalesdel archivo, así como un recuento del número de palabras traducidas y las que quedan por traducir, acompañados por su respectivos porcentajes. Esta misma funcionalidad se aplica también al recuento de segmentos.